#### <u>1.วิธีการตั้งค่า Ad hoc ในคอมพิวพ์เตอร์</u>

1.คลิกที่ 🚺 จากนั้นเลือก System Preferences

|                | Finder                              | File         | Edit | View |
|----------------|-------------------------------------|--------------|------|------|
| Ak<br>So<br>Ap | oout This<br>oftware Up<br>op Store | Mac<br>odate |      |      |
| Sy             | stem Pref                           | erence       | s    |      |
| Do             | ock                                 |              |      | •    |
| Lo             | cation                              |              |      | •    |
| Re             | cent Item                           | IS           |      | •    |
| Fo             | orce Quit I                         | Finder       | 飞台   | ଞ୍ଚ  |
| Sle            | eep                                 |              |      |      |
| Re             | start                               |              |      |      |
| Sh             | ut Down.                            |              |      |      |
| Lo             | g Out adı                           | min          | Û    | жQ   |

#### 2.ดับเบิ้ลคลิกที่ Network

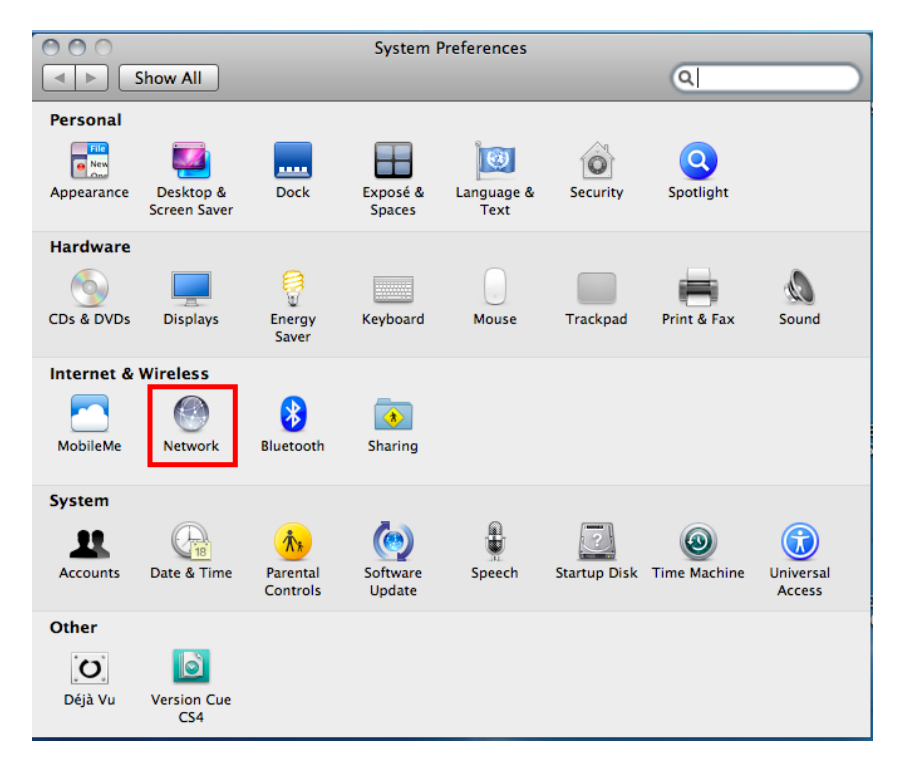

3.จะปรากฏหน้าต่างดังรูป

1.เลือก **Wi-Fi** 

2.ถ้า Status เป็น Off ให้คลิก Turn Wi-Fi On

| 0 0 0 Network                                                                                                    |                                                                                                    |
|----------------------------------------------------------------------------------------------------|----------------------------------------------------------------------------------------------------|
| A Show All                                                                                                    | O O Network                                                                                                    |
| Show All         Location:         Automatic         * ZTEUSBModem         * Not Configured         * Not Connected         * Vi-Fi         * ZTEUSBDIACPort         * Not Configured         * ZTEUSBATPort         * Not Configured | Network         Show All         Location:         Location:         Automatic         CTEUSBModem         Not Configured         Not Connected         Not Connected         VI-Fi         O         O |
| + - * *       Show Wi-Fi status in menu bar       Advanced ?         Click the lock to prevent further changes.       Assist me       Revert       Apply                                                                              | + - * •       Show Wi-Fi status in menu bar       Advanced       ?         Image: Click the lock to prevent further changes.       Assist me       Revert       Apply                                                                                                    |

#### 4.คลิกที่ Network Name

#### 000 Network 000 Network ◄ ► Show All Q Show All ■ a Location: Automatic \$ Location: Automatic ÷ ZTEUSBModem Cro Turn Wi-Fi Off ZTEUSBModem Status: On Cros Turn Wi-Fi Off Status: On Wi-Fi is turned on but is not connected to a network. Wi-Fi is turned on but is not connected to a network. Ethernet **~~>** Ethernet **~~**> Network Name ✓ No network selected Network Name: No n 88\_117 <u>چَ</u> ZTEUSBDIAGPort Ask to join new networks (; ; Jampots Mobile Hotspot 3803 Known networks will be joined automati If no known networks are available, you have to manually select a network. ZTEUSBATPort Row E ZTEUSBATPort Rosen SWEDEN 88/61 Devices A 🛜 Epson ormmie 0 Join Other Network Create Network... Show Wi-Fi status in menu bar Advanced... ? Show Wi-Fi status in menu bar Advanced... ? + - \* \* + - \* \* Click the lock to prevent further changes. Click the lock to prevent further changes. Assist me... Revert Apply Assist me... Revert Apply

เลือก Create Network

5.จะปรากฎหน้าต่างดังรูปรูป

1.Network Name : ให้สร้างชื่อ Network ขึ้นมาใหม่ ในที่นี้สร้างเป็นชื่อ Epson

2.Channel : เลือก Channel เป็น 11

3.Security :เลือก Security

- 4.Password : ตั้ง Password
- 5.Confirm Password : ยืนยัน Password
- 6.คลิก **Create**

| 00                                                                                                    | Network                                                                                                    |                                         |
|----------------------------------------------------------------------------------------------------|----------------------------------------------------------------------------------------------------|-----------------------------------------|
| Image: Show All Show All                                                                                      | )                                                                                                    | Q                                       |
| Wi-Fi<br>Connected     ZTEUSBMo<br>Not Configu     Ethernet<br>Not Connect     ZTEUSBDI/<br>Not Configu     5 | Create a computer-to-computer network.<br>Enter the name and security type of the network you<br>create.<br>1 Network Name: Epson<br>2 Channel: 11<br>3 Security: 40-bit WEP<br>4 Password: •••••<br>Confirm Password: •••••<br>The password must be entered as exactly<br>characters or 10 hex diais. | want to<br>i Off<br>s the IP<br>s ASCII |
| ?                                                                                                    | Cancel                                                                                                    | 6<br>Create                             |
| + - & •                                                                                                    | ☑ Show Wi-Fi status in menu bar                                                                                                    | Advanced ?                              |
| Click the lock to                                                                                             | prevent further changes. Assist me                                                                                                    | Revert Apply                            |

### 6.จะปรากฏชื่อ Network ที่ตั้งขึ้น คือ <mark>Epson</mark> จากนั้นคลิกที่ Advanced

| O O Network                                                                                                    |                          |                                                                                                    |  |  |
|----------------------------------------------------------------------------------------------------|--------------------------|----------------------------------------------------------------------------------------------------|--|--|
| Show All                                                                                                    |                          | Q                                                                                                    |  |  |
| Loca                                                                                                    | ation: Automatic         | ÷                                                                                                    |  |  |
| Wi-Fi<br>Self-Assigned IP     Self-Assigned IP     ZTEUSBModem     Not Configured     Ethernet     Not Connected | Status:<br>Network Name: | On Turn Wi-Fi Off<br>Wi-Fi has the self-assigned IP address<br>169.254.107.203 and will not be able to<br>connect to the Internet.<br>Epson ‡                  |  |  |
| ZTEUSBDIAGPort      Not Configured     ZTEUSBATPort      Not Configured                                          |                          | Ask to join new networks<br>Known networks will be joined automatically.<br>If no known networks are available, you will<br>have to manually select a network. |  |  |
| + - * -                                                                                                    | 🗹 Show Wi-Fi status      | s in menu bar Advanced ?                                                                                                    |  |  |
| Click the lock to prevent f                                                                                      | urther changes.          | Assist me Revert Apply                                                                                                    |  |  |

## 7. คลิกที่แทบ Wi-Fi จากนั้นคลิก 🕒

| 000                   |                                              | Network                    |                |
|-----------------------|----------------------------------------------|----------------------------|----------------|
| Show All              | ]                                            |                            | Q              |
| 🔶 Wi-Fi               |                                              | WINS 802 1X Provies        | Hardware       |
|                       |                                              | MINS OUZ.IX HOMES          | Hardware       |
| 2TTLESIMAN            | Preferred Networks:                          |                            |                |
| and the second second | Network Name                                 | Security                   |                |
| Ethernal              | Epson_WiFi                                   | WPA Personal               |                |
| Press Connected       | linksys                                      | None                       |                |
| THEREPART             | E85                                          | WPA Personal               | 145            |
| P the Section of      | truewifi                                     | None                       | a according to |
| 2TELSBATPort          | + - Drag networks into the order you prefer. |                            |                |
|                       | Remember network                             | s this computer has joined |                |
|                       | Require administrator                        | authorization to:          |                |
|                       | Create computer-                             | -to-computer networks      |                |
|                       | Change networks                              |                            |                |
|                       | Turn Wi-Fi on or                             | off                        |                |
|                       | Wi-Fi Address: 00:19:e                       | 3:d9:45:4c                 |                |
| e0.*                  |                                              |                            |                |
| (7)                   |                                              |                            | Cancel OK      |
| Click the lock in     |                                              |                            | Revert Apple   |

#### 8.พิมพ์ชื่อ Network ที่ได้สร้างไว้ คือ Epson จากนั้นคลิก OK

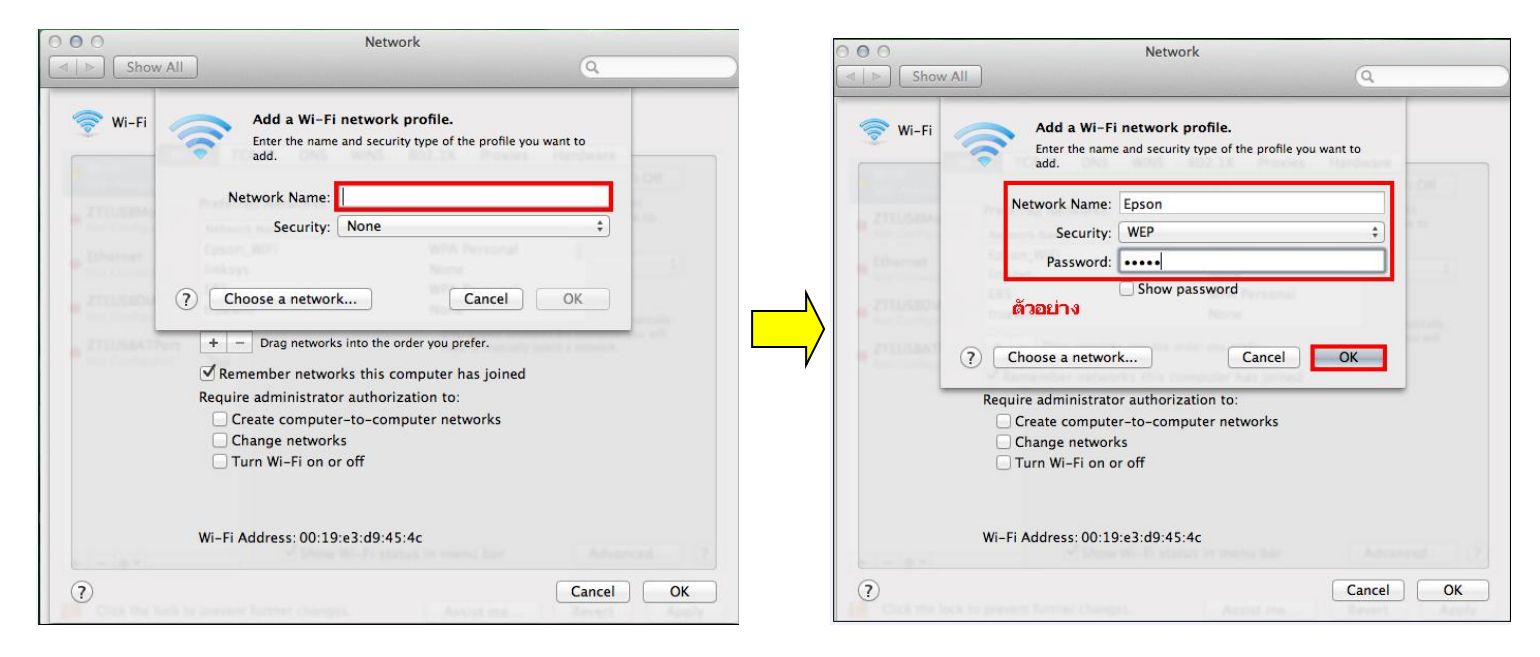

9. จะปรากฏชื่อ Network ที่สร้างไว้ จากนั้นคลิก OK

| 000                  |                      | Network                   |                 |                             |
|----------------------|----------------------|---------------------------|-----------------|-----------------------------|
| ⊲   ⊳     Show All   | ]                    |                           |                 | ٩                           |
| 察 Wi-Fi              |                      |                           |                 |                             |
| Wi-                  | Fi TCP/IP DNS        | WINS 802.1X               | Proxies Har     | rdware                      |
| Sector Assessment of |                      |                           |                 |                             |
| . ZTRUSBModem        | Preferred Networks:  |                           |                 |                             |
| Prot Configured      | Network Name         | Security                  |                 |                             |
| Ethernet             | ormmie               | None                      |                 |                             |
| Not Connected        | 000                  | None                      |                 |                             |
| ZTEUSBOIACPort       | ETH-Guest            | None                      |                 | 155                         |
| " Not Configured     | Epson                | WEP                       |                 | of automatically.           |
| ZTEUSBATPort         | + - Drag network     | into the order you prefer | r.              |                             |
| - And Configured     | Remember netwo       | rks this computer has     | joined          |                             |
|                      | Require administrate | or authorization to:      |                 |                             |
|                      | Create compute       | er-to-computer netwo      | rks             |                             |
|                      | Change network       | ks                        |                 |                             |
|                      | Turn Wi-Fi on c      | or off                    | Restrict changi | ng networks to administrato |
|                      |                      |                           |                 |                             |
|                      |                      |                           |                 |                             |
|                      | Wi-Fi Address: 00:19 | e3:d9:45:4c               |                 |                             |
| 0 - 0 -              |                      |                           |                 |                             |
| (?)                  |                      |                           |                 | Cancel OK                   |
| Cick the lock to     |                      |                           |                 | Revert Apply                |

### 10. ใส่ Password (หากมี) จากนั้นกด **OK**

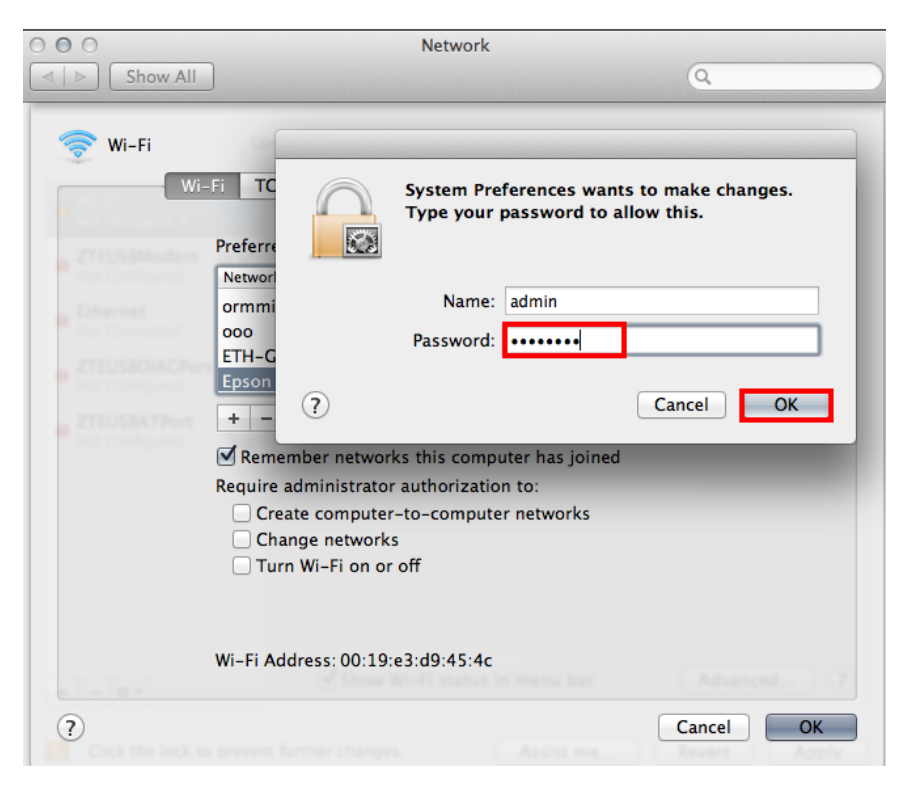

#### 11.คลิก **Apply**

| 000                                                                                                    | Network                         |                                                                                                    |
|----------------------------------------------------------------------------------------------------|---------------------------------|----------------------------------------------------------------------------------------------------|
| Show All                                                                                                    |                                 | Q                                                                                                    |
| Loc                                                                                                    | ation: Automatic                | \$                                                                                                    |
| <ul> <li>Wi-Fi<br/>Self-Assigned IP</li> <li>ZTEUSBModem<br/>Not Configured</li> <li>Ethernet<br/>Not Connected</li> <li>ZTEUSBDIACPort<br/>Not Configured</li> <li>ZTEUSBATPort<br/>Not Configured</li> </ul> | Status: C<br>W<br>Network Name: | Turn Wi-Fi Off         Wi-Fi has the self-assigned IP address         69.254.107.203 and will not be able to connect to the Internet.         Epson <ul> <li>Ask to join new networks</li> <li>Known networks will be joined automatically. If no known networks are available, you will have to manually select a network.</li> </ul> |
| + - * -                                                                                                    | Show Wi-Fi status ir            | n menu bar Advanced ?                                                                                                    |
| Click the lock to prevent                                                                                                    | further changes.                | Assist me Revert Apply                                                                                                    |

# 12.วิธีการเช็คว่า Connect ชื่อ Network ที่สร้างไว้ โดยคลิกที่ 💷 ด้านขวามือของหน้าจอ

| 🖳 🖣 💽 (48%) 💻 Tue 19:12     | *    |
|-----------------------------|------|
| Wi-Fi: Looking for Networks | No.  |
| Turn Wi-Fi Off              |      |
| 3BB_Hotspot@0128-13N03      | ((t. |
| 88/241                      |      |
| 88_117                      | 0 7  |
| @TRUEWIFI                   | ((+  |
| CyberPoint Resorta          | ÷    |
| linksys                     | ((:  |
| Plantheon                   | 9 1  |
| true_homewifi_67A           | 9 🛜  |
| true_homewifi_o4a           |      |
| true_homewifi_RAF           | A 😤  |
| Devices                     |      |
| ✓ Epson                     | (îr  |
| Disconnect from Epson       |      |
| Join Other Network          |      |
| Create Network              |      |
| Open Network Preferences    |      |

### <u>2.วิธีการ set ค่า ที่เครื่องพิมพ์</u>

#### \*\*<u>ถ้าเครื่องพิมพ์เคยเช็ต Wi-Fi ไว้แล้วให้ทำตามขั้นตอนดังต่อไปนี้ แต่ถ้ายังไม่เคยเช็ตให้ข้ามไปที่ข้อ5.</u>

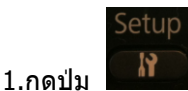

แล้วกด ลูกศรเลื่อนลง เลือก Restore Default Setting จากนั้นกดปุ่ม OK

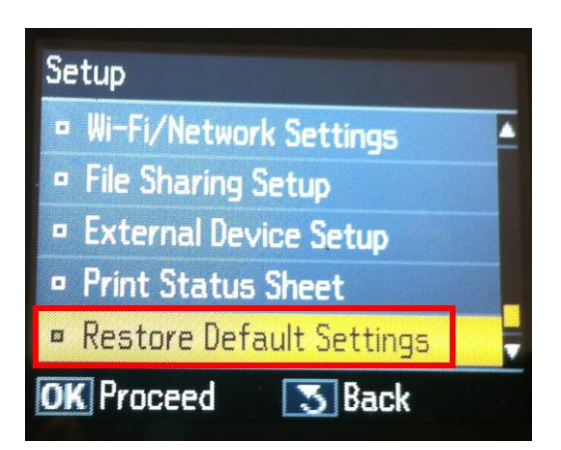

#### 2.เลือก Wi-Fi /Network Setting จากนั้นกดปุ่ม OK

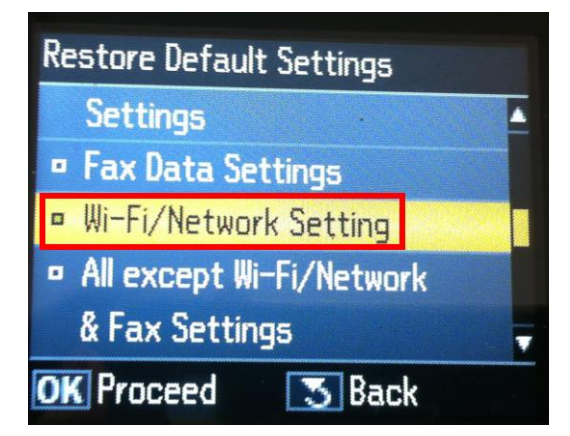

#### 3.เลือก **Yes** แล้วกดปุ่ม **OK**

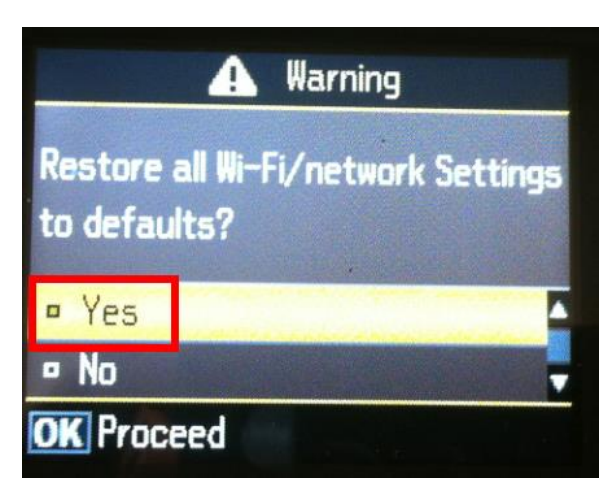

4.กดปุ่ม <mark>OK</mark>

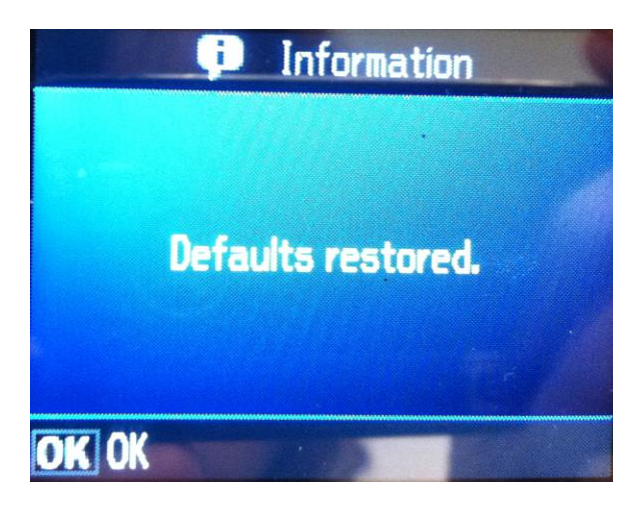

Setup 5. กดป่ม

เลือก Wi-Fi /Network Settings จากนั้นกดปุ่ม OK

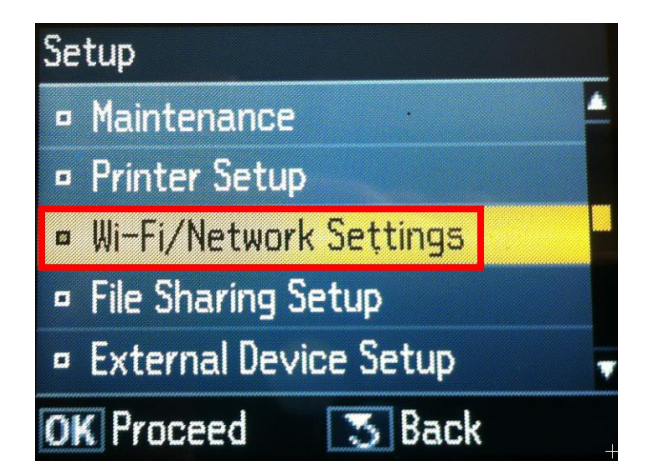

6.เลือก Wi-Fi Setup จากนั้นกดปุ่ม OK

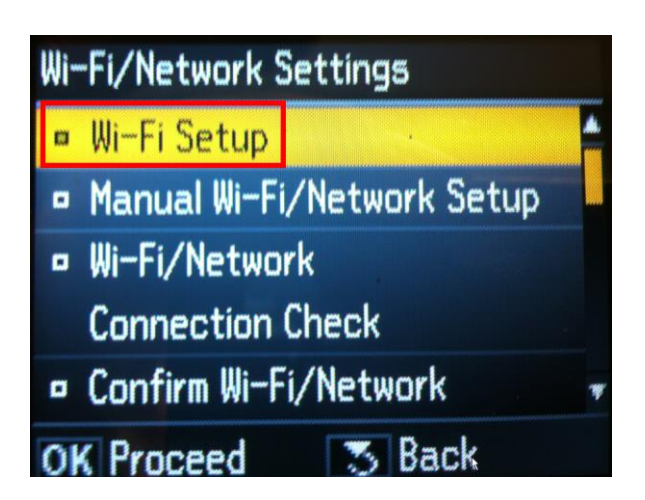

7.เลือก **Wi-Fi Setup Wizard** 

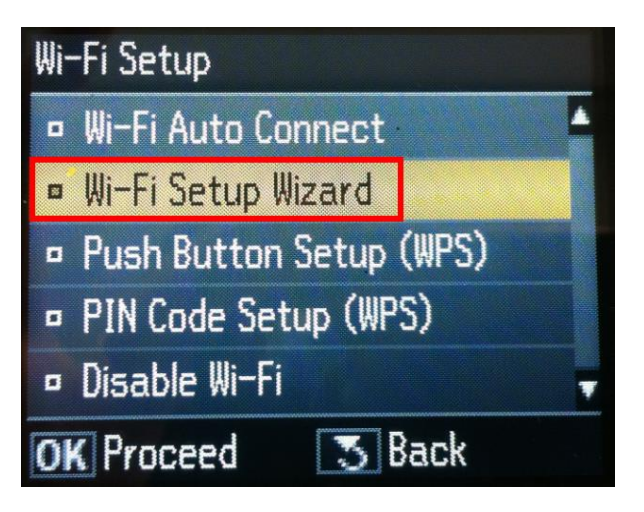

8.เลือก SSID ในที่นี้คือ **Epson (ตัวเดียวกับตัวที่เชื่อมต่อในคอมพิวเตอร์)** 

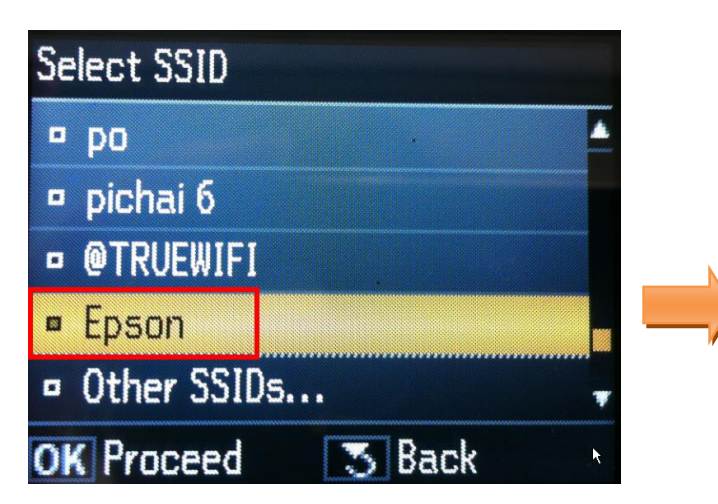

| Wi-Fi: Looking for Networks | 14  |
|-----------------------------|-----|
| Turn Wi-Fi Off              |     |
| 3BB_Hotspot@0128-13N03      | (0. |
| 88/241                      |     |
| 88_117                      |     |
| @TRUEWIFI                   |     |
| CyberPoint Resorta          |     |
| linksys                     | (;  |
| Plantheon                   |     |
| true_homewifi_67A           |     |
| true_homewifi_o4a           |     |
| true_homewifi_RAF           |     |
| Devices                     |     |
| Epson                       | 1   |

9.ใส่ Password จากนั้นเลือก Done แล้วกดปุ่ม OK

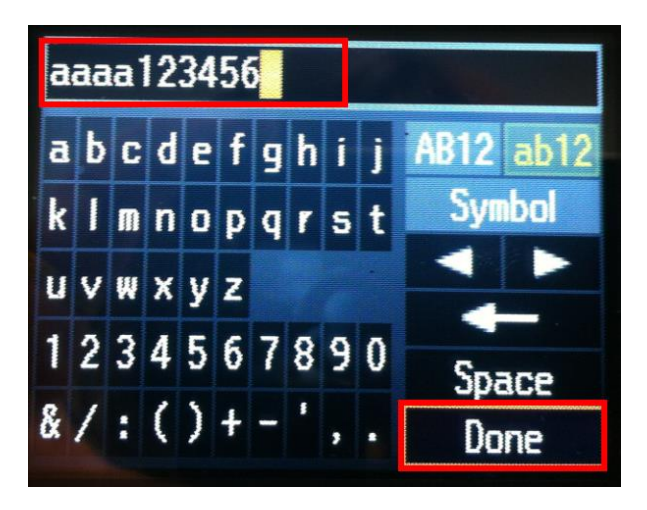

10.จะปรากฏหน้าต่าง Confirm Settings กด OK

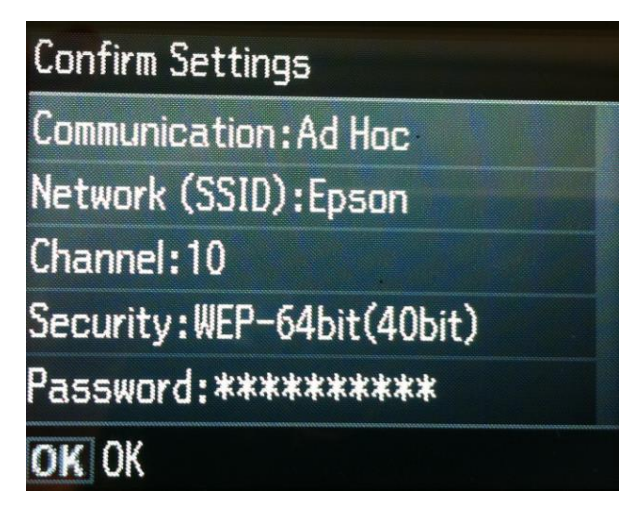

11.จะแสดงหน้าต่าง Setting up Wi-Fi

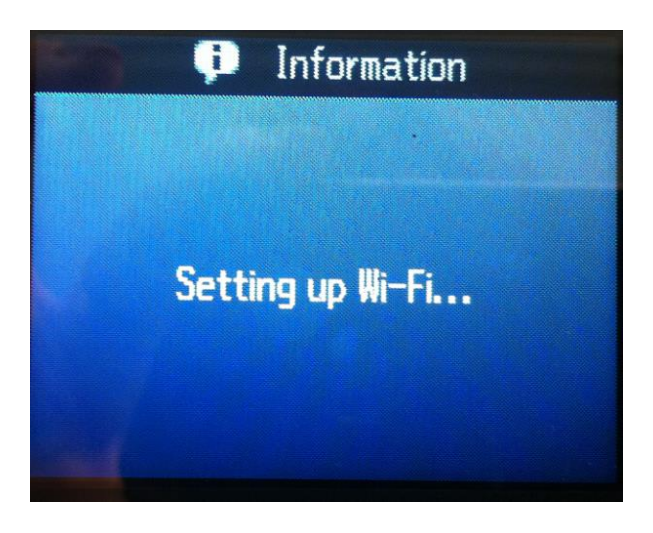

12.จะปรากฎหน้าต่างสิ้นสุดการติดตั้ง เลือก Yes แล้วกดปุ่ม OK

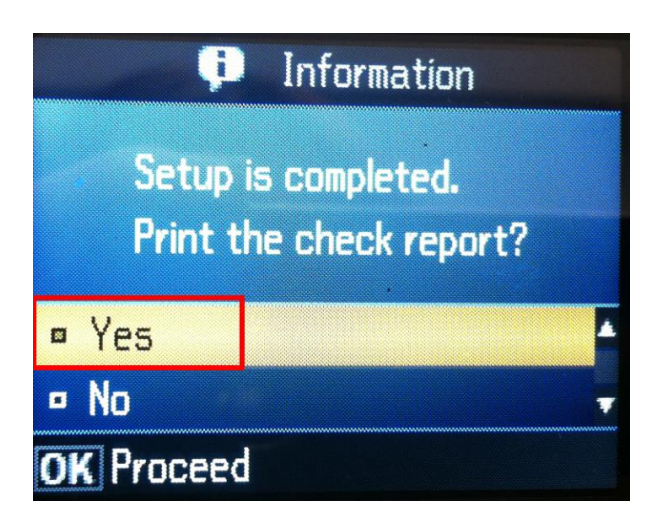

13. กดปุ่ม **B&W** หรือ **Color** เพื่อพิมพ์ค่ารายงานออกมา

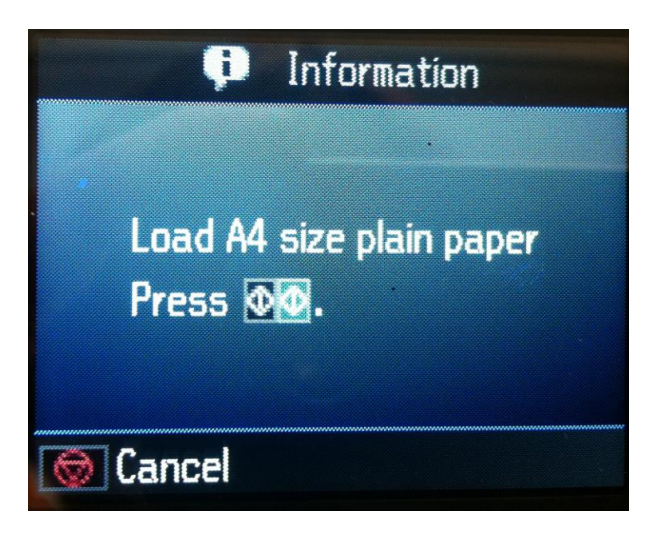

#### 14.จะปราฎหน้าต่างกำลังพิมพ์ค่ารายงาน

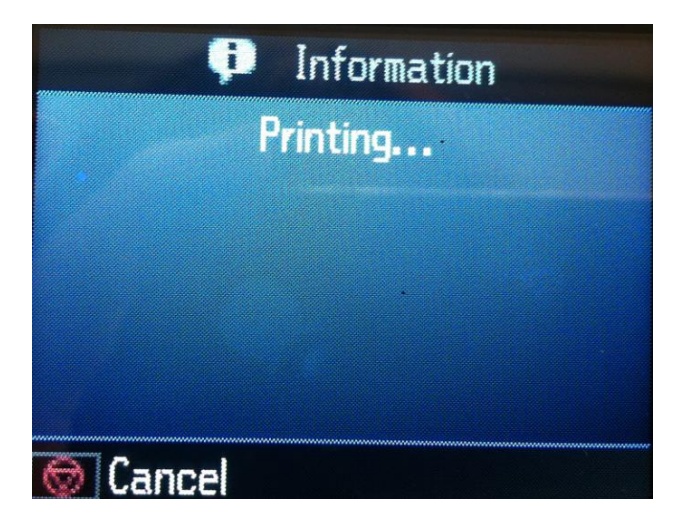

### <u>3.ติดตั้งไดร์เวอร์เครื่องพิมพ์</u>

1.ดับเบิ้ลคลิกไอคอน EPSON ที่ Desktop

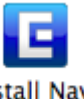

2. ดับเบิ้ลคลิกที่ <sup>Install</sup> Navi

| 000 | S EPSON                     | $\Box$ |
|-----|-----------------------------|--------|
| ×   | 10 items, 25.9 MB available |        |
|     | Install Navi                |        |
|     |                             |        |

#### 3.จะปรากฎหน้าต่างให้ใส่ Password จากนั้นกด OK

| Type your password to allow Install Navi to make changes. |           | Type your password to allow Install Navi to make changes. |
|-----------------------------------------------------------|-----------|-----------------------------------------------------------|
| Name: admin                                               |           | Name: admin                                               |
| Password:                                                 |           | Password: •••••                                           |
| ▶ Details                                                 | ▶ Details | ตัวอย่าง                                                  |
| ? Cancel OK                                               | ?         | Cancel OK                                                 |

### 4.คลิก I agree to the contents of the License Agreement จากนั้นคลิก Next

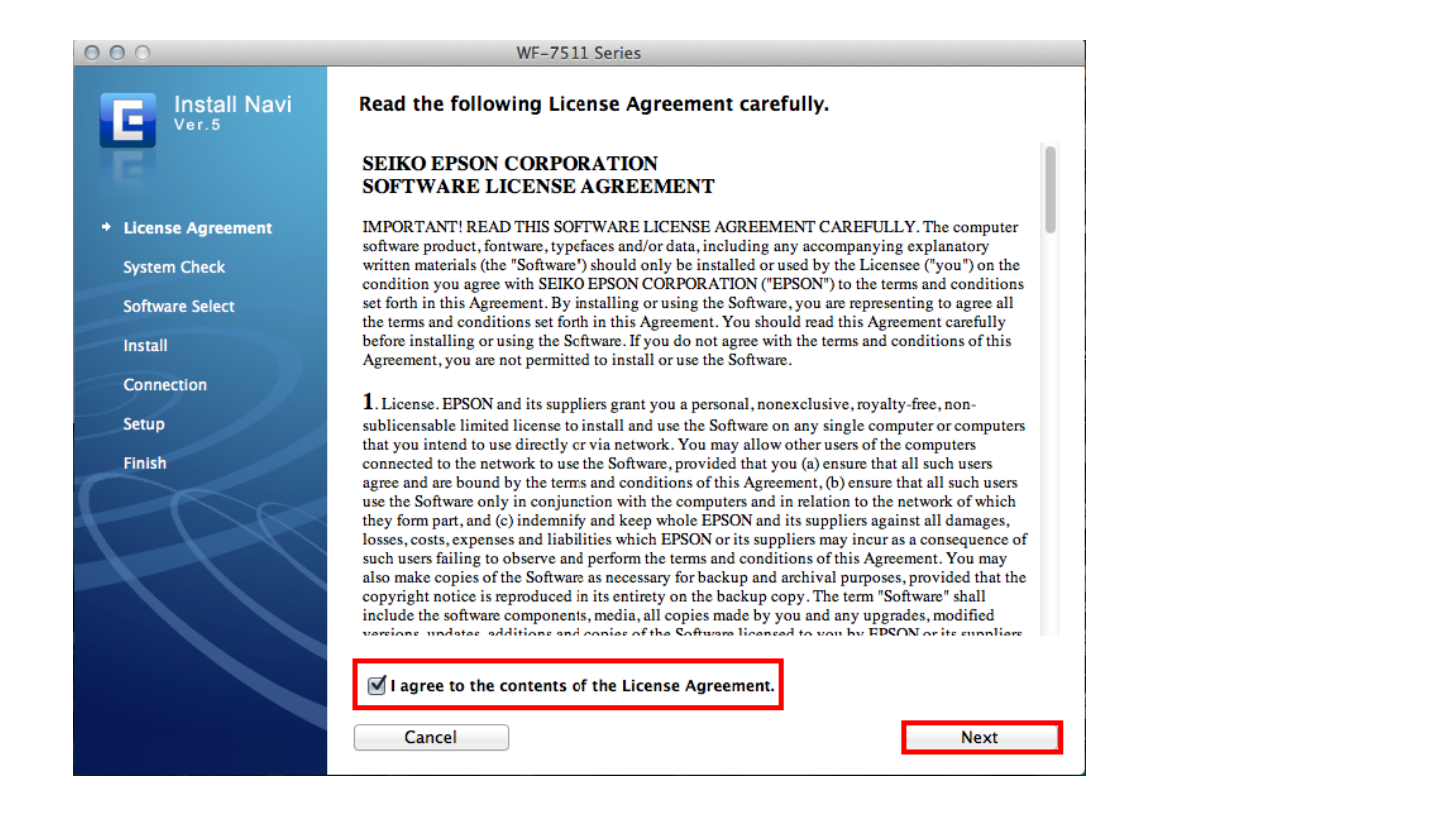

#### 5.เลือก **Install**

| 000                     | WF-7511 Series                                               |
|-------------------------|--------------------------------------------------------------|
| Install Navi            | Select the software to install.                              |
|                         | HDD Used Space : 184 MB                                      |
| All and a second second | Epson Driver and Utilities                                   |
|                         | Sepson Network Utilities                                     |
| License Agreement       | Sepson FAX Utility                                           |
| 💙 System Check          | Epson Low Ink Reminder                                       |
|                         | Epson Event Manager                                          |
| + Software Select       | ▼ Epson Online Guides                                        |
| Install                 | Add Online Guide Link to Desktop                             |
|                         | Web Support Software                                         |
| Connection              | Download Navigator                                           |
| Setup                   |                                                              |
| Finish                  |                                                              |
| Tillian                 |                                                              |
|                         |                                                              |
|                         |                                                              |
|                         |                                                              |
|                         | The selected software items are installed one after another. |
|                         |                                                              |
|                         |                                                              |
|                         |                                                              |
|                         |                                                              |
|                         | Cancel Back Install                                          |
|                         |                                                              |

6.จะปรากฎหน้าต่างกำลังติดตั้งไดร์เวอร์

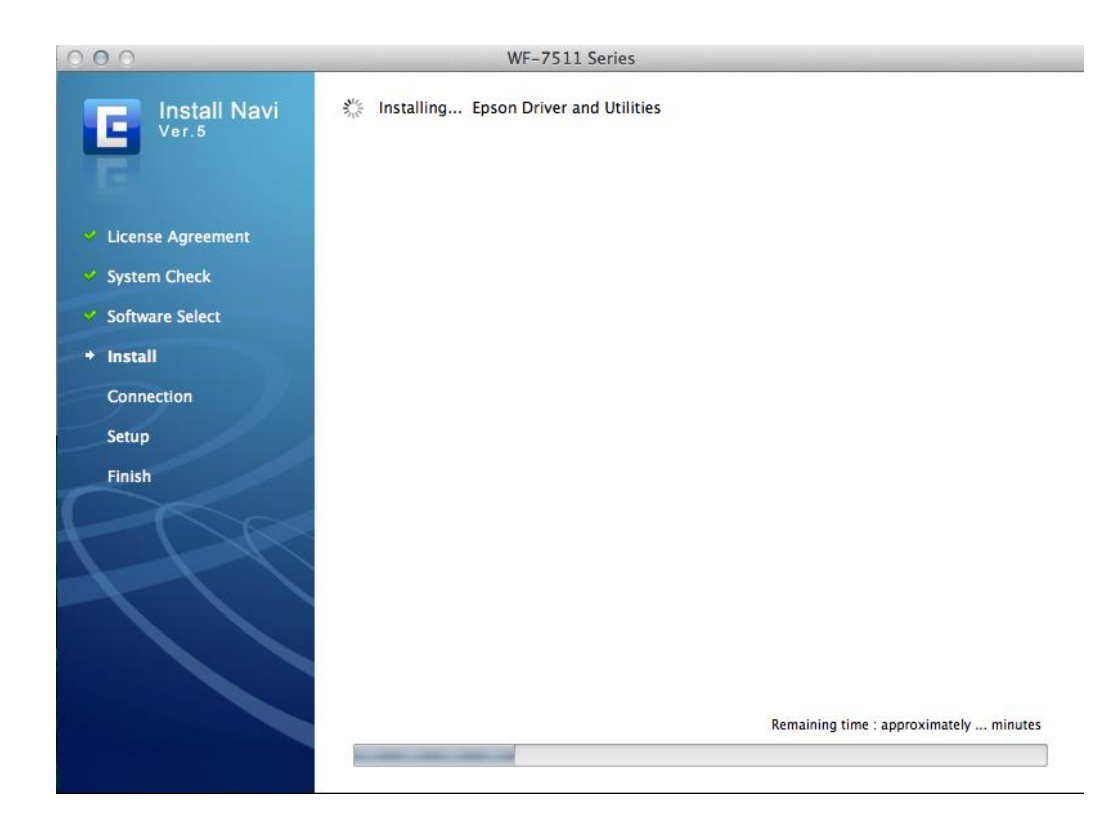

#### 7.คลิก **Next**

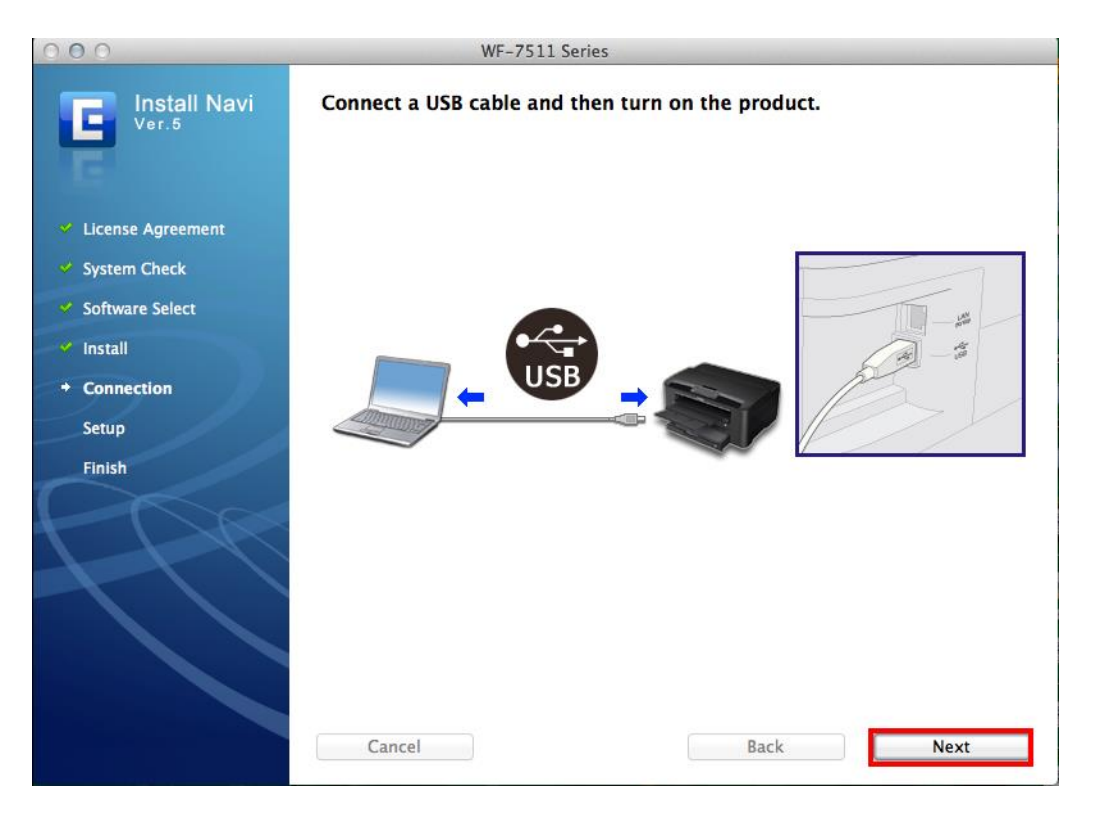

#### 8.หากปรากฏหน้าต่าง Print & Scan ให้ปิดหน้าต่างนี้ไปกอน

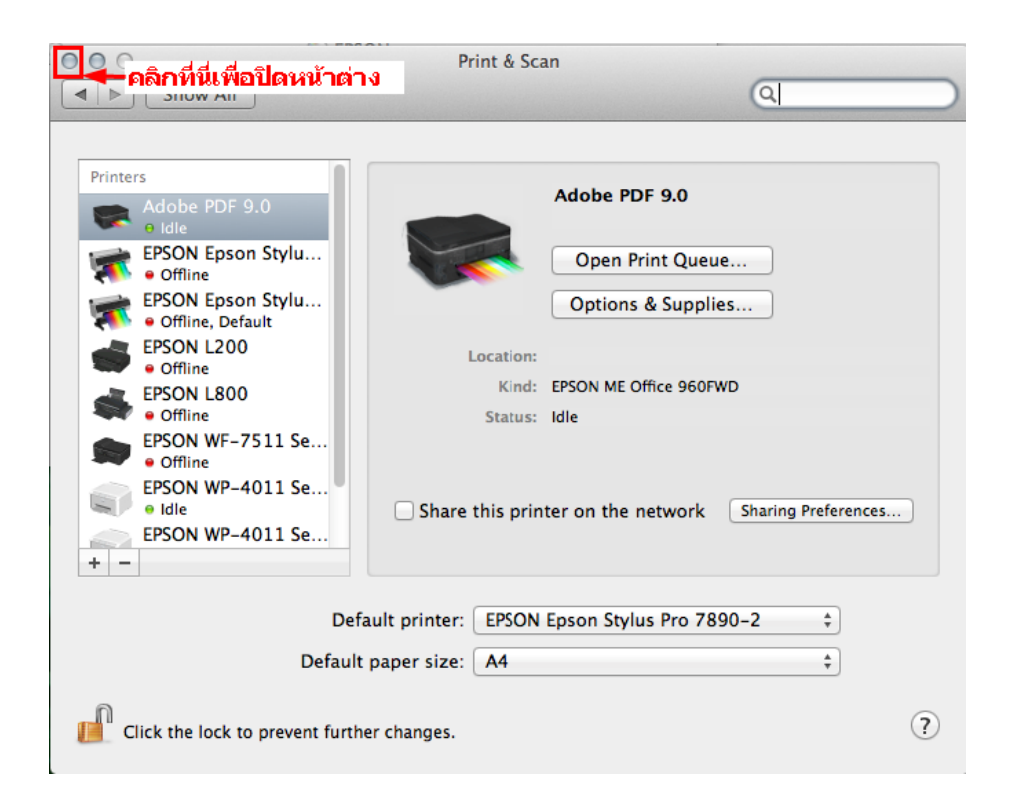

#### 9.เลือก No แล้วคลิก Next

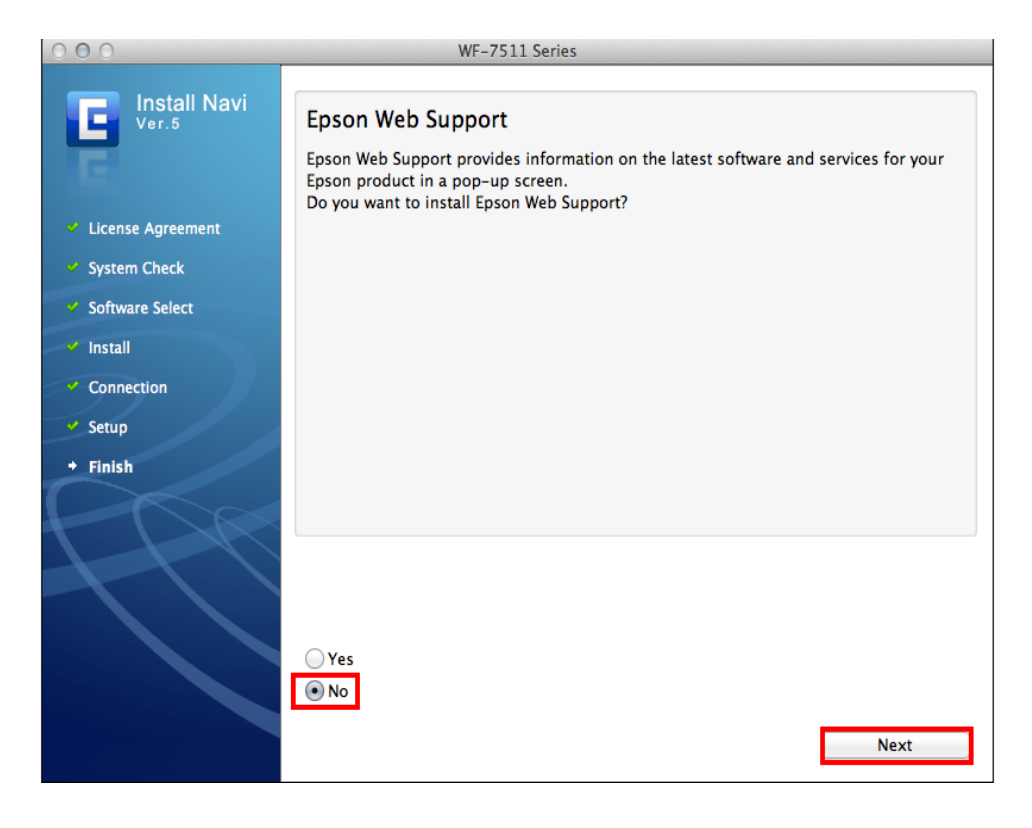

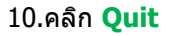

| 000                                   | WF-7511 Series                                                  |
|---------------------------------------|-----------------------------------------------------------------|
| Install Navi                          | Installation was successfully completed.                        |
|                                       | Online Product Registration                                     |
| 14 C                                  | Model Name : WF-7511 Series                                     |
| <ul> <li>License Agreement</li> </ul> | Thanks for buying Epson.<br>Please register your Epson product. |
| 💙 System Check                        | ······································                          |
| <ul> <li>Software Select</li> </ul>   |                                                                 |
| 🛩 Install                             |                                                                 |
| <ul> <li>Connection</li> </ul>        |                                                                 |
| 💙 Setup                               | Online registration                                             |
| + Finish                              |                                                                 |
| PPR                                   |                                                                 |
|                                       | Quit                                                            |

<u>4.วิธีการ Add Port ที่ไดร์เวอร์เครื่องพิมพ์</u>

1. คลิกที่ 🚺 เลือก System Preferences

| 🔅 Finder                                       | File    | Edit | View |
|------------------------------------------------|---------|------|------|
| About This Mac<br>Software Update<br>App Store |         |      |      |
| System Pret                                    | ference | s    |      |
| Dock                                           |         |      | •    |
| Location                                       |         |      | •    |
| Recent Item                                    | 15      |      | •    |
| Force Quit                                     | Finder  | 飞台   | S 3  |
| Sleep                                          |         |      |      |
| Restart                                        |         |      |      |
| Shut Down.                                     |         |      |      |
| Log Out ad                                     | min     | Û    | жQ   |

#### 2. ดับเบิ้ลคลิกที่ Print & Scan

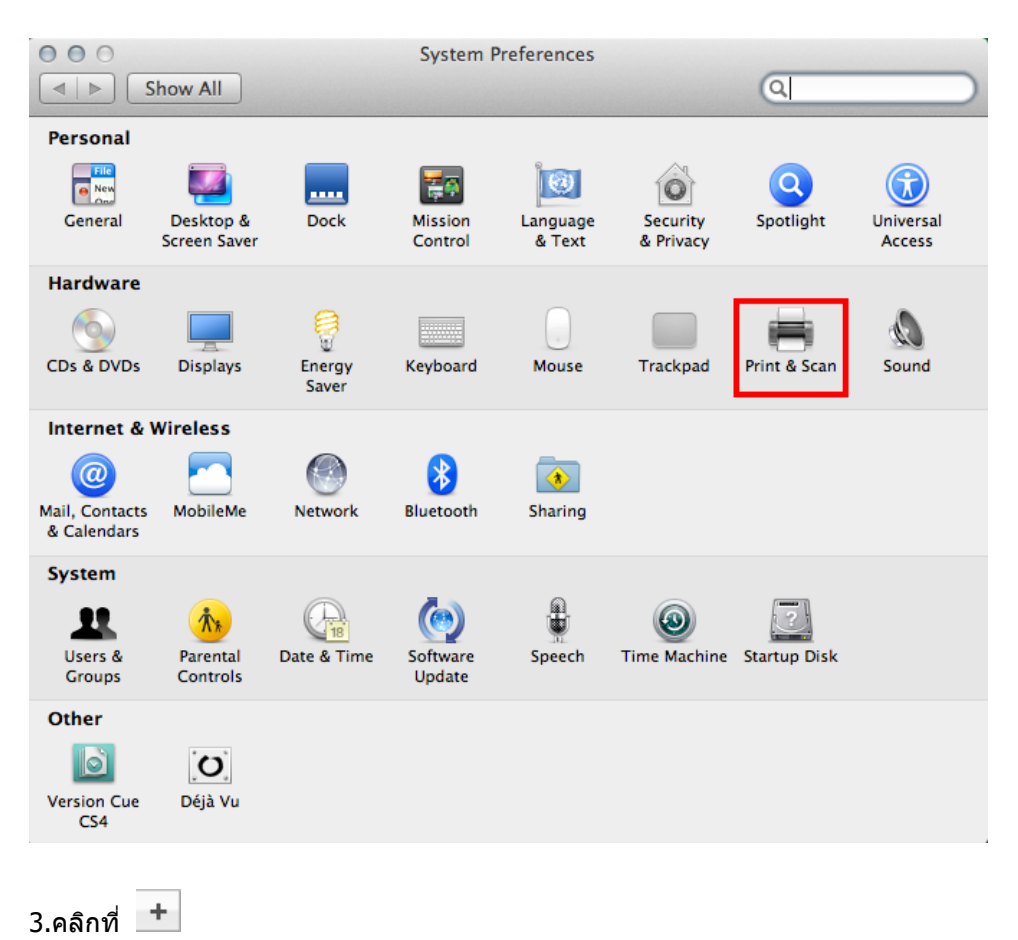

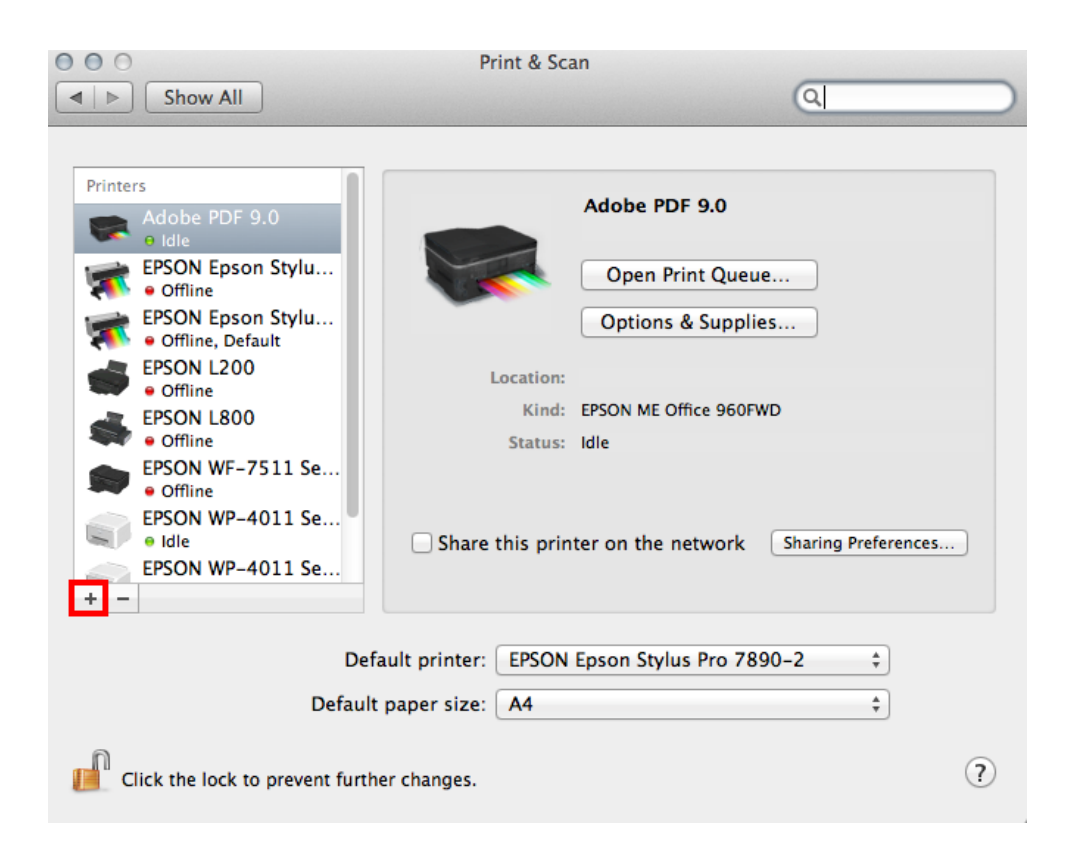

#### 4.คลิกที่ Add Other Printer or Scanner

| 000                                     | Print & Scan                                          |
|-----------------------------------------|-------------------------------------------------------|
| ◄ ► Show All                            |                                                       |
|                                         |                                                       |
| Printers                                |                                                       |
| Adobe PDF 9.0                           | Adobe PDF 9.0                                         |
| EPSON Epson Stylu     Offline           | Open Print Queue                                      |
| EPSON Epson Stylu<br>• Offline, Default | Options & Supplies                                    |
| EPSON L200                              | Location:                                             |
| EPSON L800                              | Kind: EPSON ME Office 960FWD                          |
| Offline                                 | Status: Idle                                          |
| EPSON WF-7511 Se     Offline            |                                                       |
| EPSON WP-4011 Se                        |                                                       |
|                                         | Share this printer on the network Sharing Preferences |
| + -                                     |                                                       |
| Add Other Printer or Scanner            |                                                       |
| Nearby Printers                         | t printer: EPSON Epson Stylus Pro 7890-2 💠            |
| EPSON WF-7511 Series                    | per size: A4 +                                        |
| 2                                       |                                                       |
| Click the lock to prevent furth         | er changes.                                           |
|                                         |                                                       |

5.ที่แถบ **Default** เลือกที่ชื่อรุ่นเครื่องพิมพ์โดยเลือกตัวที่มี EPSON TCPIP ดังรูป จากนั้น คลิก Add

| O O Add Printer                       |                    |
|---------------------------------------|--------------------|
| 📇 🔜 🍈 🚔 🔍                             |                    |
| Default Fax IP Advanced Windows       | Search             |
| Printer Name                          | A Kind             |
| Adobe PDF 9.0<br>EPSON WE-2511 Series | Adobe PDF 9.0(pdf) |
| EPSON WF-7511 Series (IP)             | EPSON TCPIP        |
| FAX EPSON WF-7511 Series (IP)         | EPSON FAX          |
|                                       |                    |
|                                       |                    |
|                                       |                    |
|                                       |                    |
| Name: EPSON WF-7511 Series (IP)       |                    |
| Location:                             |                    |
| Print Using: EPSON WF-7511 Series     | \$                 |
|                                       |                    |
|                                       |                    |
|                                       | Add                |
|                                       | Add                |

6.จะปรากฏเครื่องพิมพ์ที่ได้ทำการ Add จากนั้นดับเบิ้ลคลิกเพื่อทดสอบการทำงาน

| 000                                                                                                    | Print & Scan                                                                       |                                                                                         |            |
|----------------------------------------------------------------------------------------------------|------------------------------------------------------------------------------------|-----------------------------------------------------------------------------------------|------------|
| Show All                                                                                                    |                                                                                    | Q                                                                                       |            |
| <ul> <li>Comme</li> <li>EPSON Epson Stylu</li> <li>Offline, Default</li> <li>EPSON L200</li> <li>Offline</li> <li>EPSON USO0</li> <li>Offline</li> <li>EPSON WF-7511 Se</li> <li>Idle</li> <li>EPSON WP-4011 Se</li> <li>Idle</li> <li>EPSON WP-4011 Se</li> <li>Idle</li> <li>FAX WF-7511 Serie</li> <li>Idle</li> </ul> | EPSON V<br>Open<br>Option<br>Dotion<br>Location:<br>Kind: EPSON WF<br>Status: Idle | WF-7511 Series (IP) Print Queue ns & Supplies F-7511 Series e network Sharing Preferenc | <u>:es</u> |
| Defau<br>Default p                                                                                                    | It printer: EPSON Epson Str<br>aper size: A4                                       | ylus Pro 7890-2 ‡                                                                       |            |
| Click the lock to prevent further                                                                                                    | changes.                                                                           |                                                                                         | ?          |

- 7.วิธีการทดสอบการเชื่อมต่อ โดยการทดสอบงานพิมพ์
  - 1.จะปรากฏหน้าต่างแสดงสถานะของเครื่องพิมพ์
  - 2.คลิกที่ **Printer**
  - 3.เลือก **Print Test Page**

| EPSON WF-7511                                                                                                    | Series (IP) Edit                 | t Printer Jobs Windo                                                                                                    | ow Help   | ii) 49 💻 |
|----------------------------------------------------------------------------------------------------|----------------------------------|----------------------------------------------------------------------------------------------------|-----------|----------|
|                                                                                                    |                                  | Hide Toolbar<br>Customize Toolbar                                                                                                    |           |          |
| OOO<br>Image: A constraints of the second second seco | Show All<br>Pause Printer Supply | Make Default<br>Supply Levels<br>Printer Setup<br>Print Test Page<br>Network Diagnostics<br>Le Log & History<br>Open Scanner Utility | #D        | Q        |
| Prir                                                                                                    | nter Ready 3                     | Pause Printer                                                                                                    | -         |          |
|                                                                                                    |                                  | Show Printer List                                                                                                    | <b>₩L</b> |          |
| Status                                                                                                    | Name                             | Sent                                                                                                    | Completed |          |
|                                                                                                    | <b>1.</b> จะปร                   | <u> </u>                                                                                                    |           |          |
|                                                                                                    |                                  |                                                                                                    |           | _        |
|                                                                                                    |                                  |                                                                                                    |           |          |
|                                                                                                    |                                  |                                                                                                    |           |          |